# Sic Bo Dashboard

#### **User Manual**

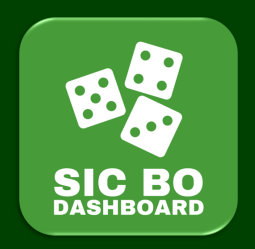

We are not an online casino and we do not offer any dubious winning systems for prediction!

**Note:** In gambling, winning or losing depends on chance. We therefore expressly advise against playing with real money stakes. Use our app only in connection with play money (in demo mode) within legal online casinos.

Furthermore, comply with the age regulations in your country regarding gambling.

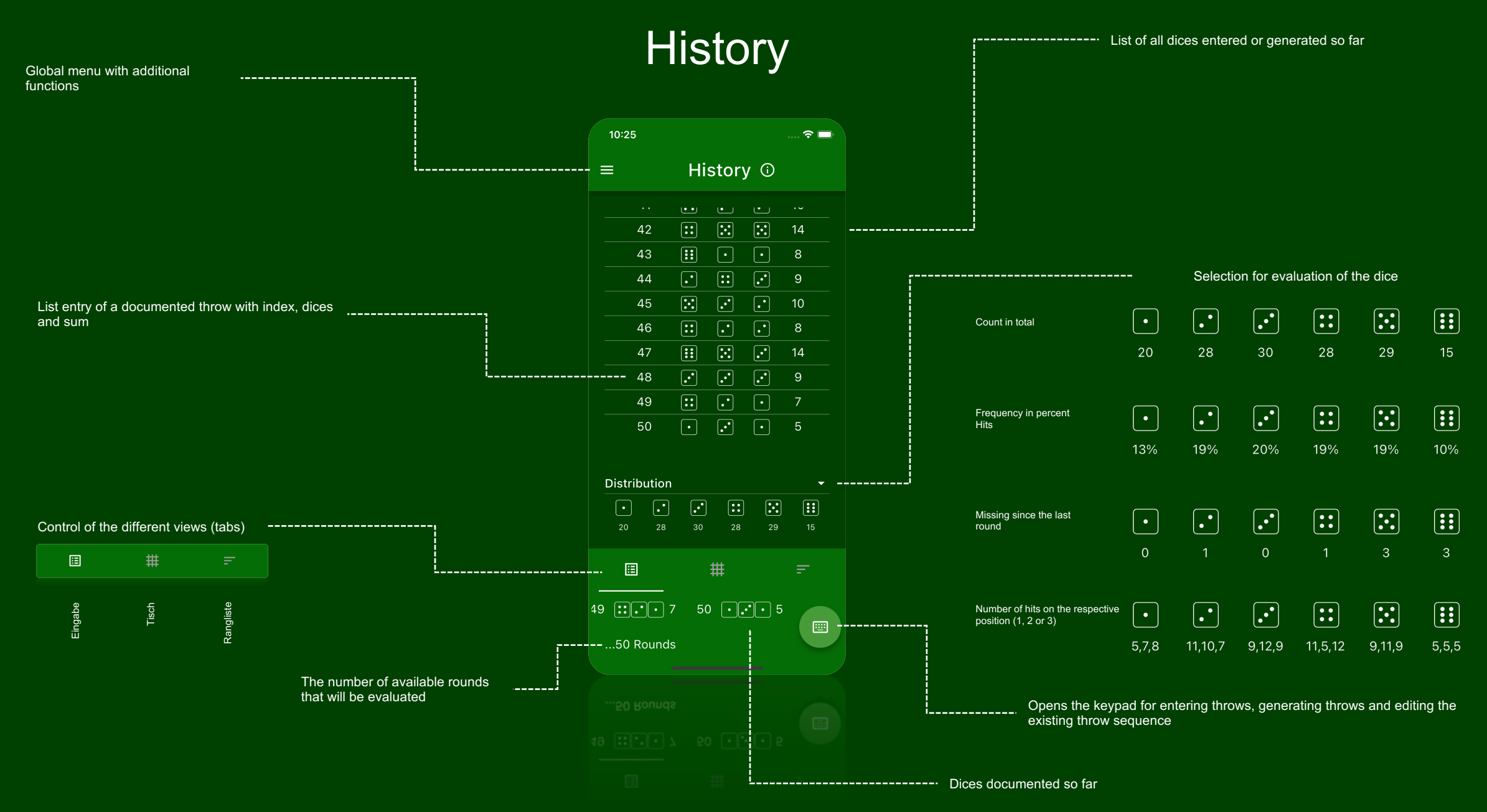

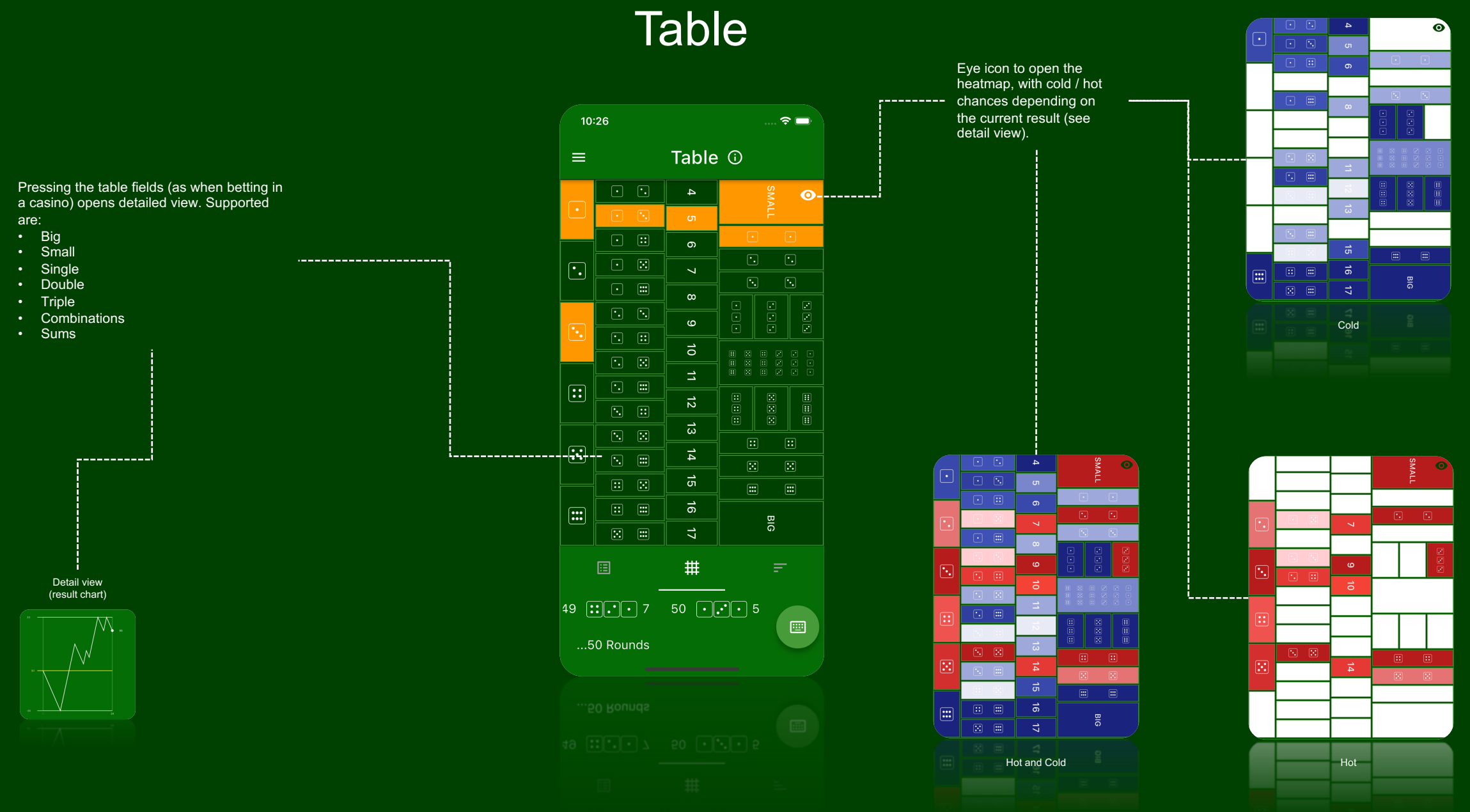

© LuckyDashboards

## Ranking

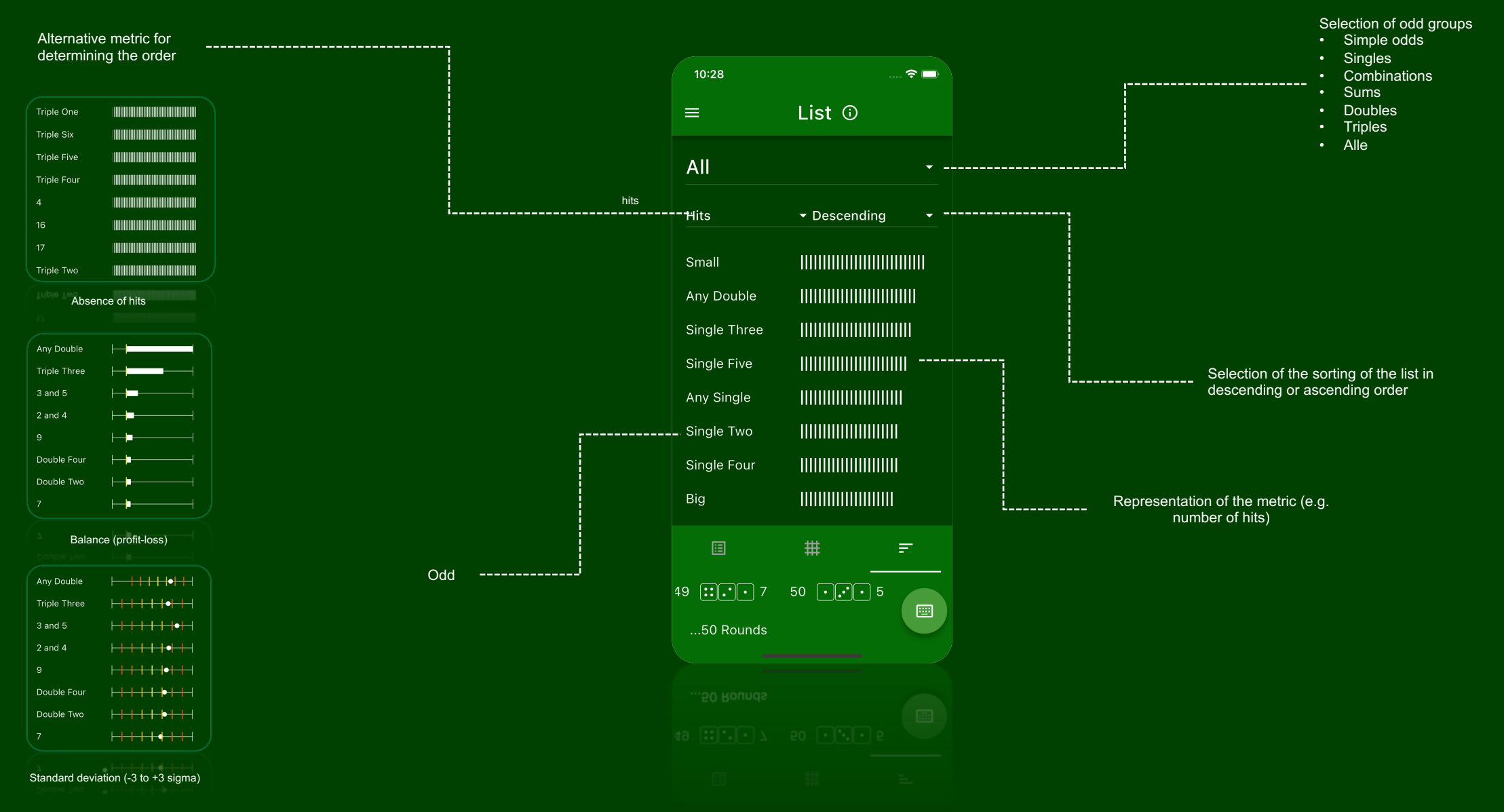

## Input

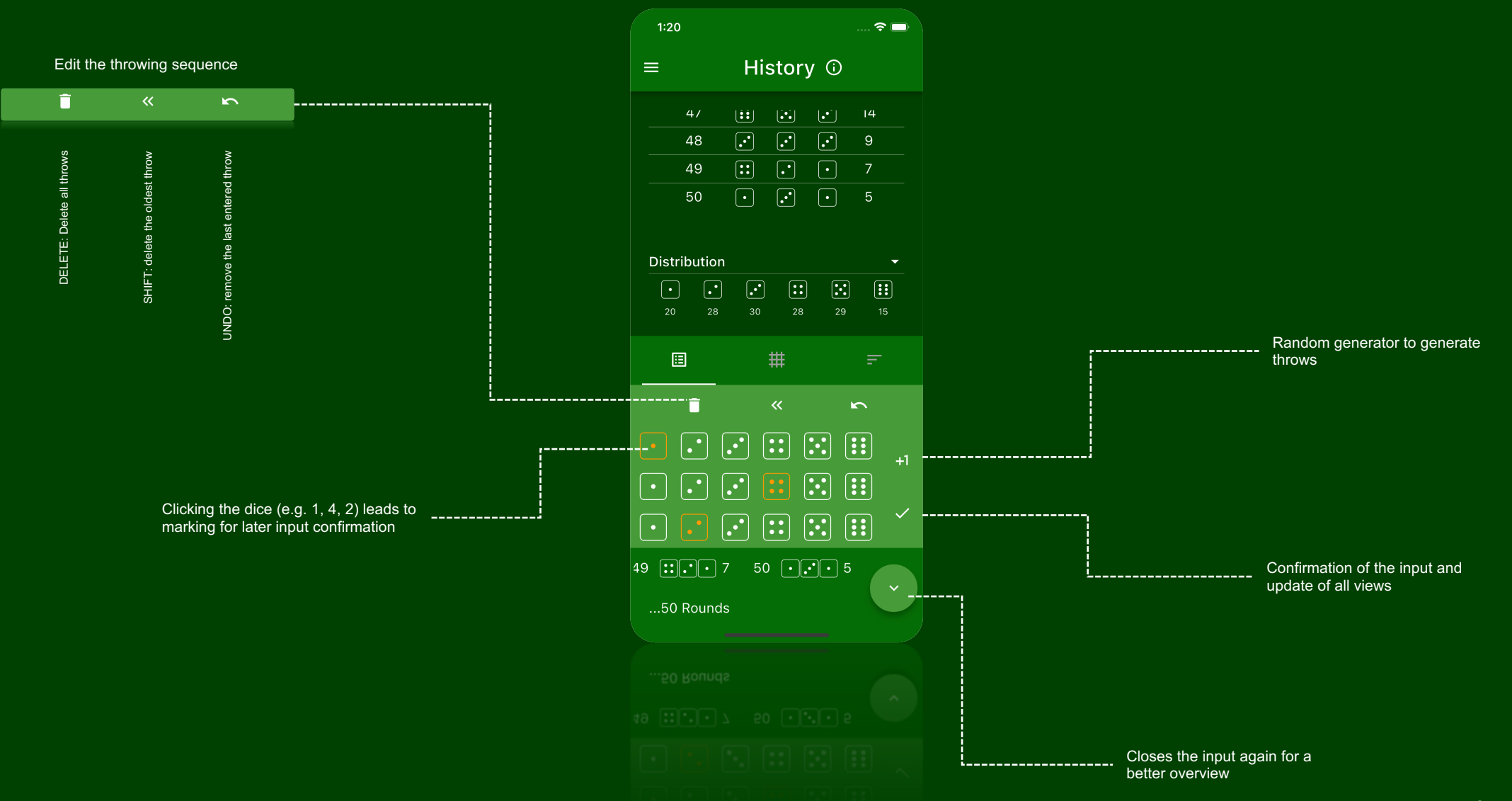

© LuckyDashboards

#### Details

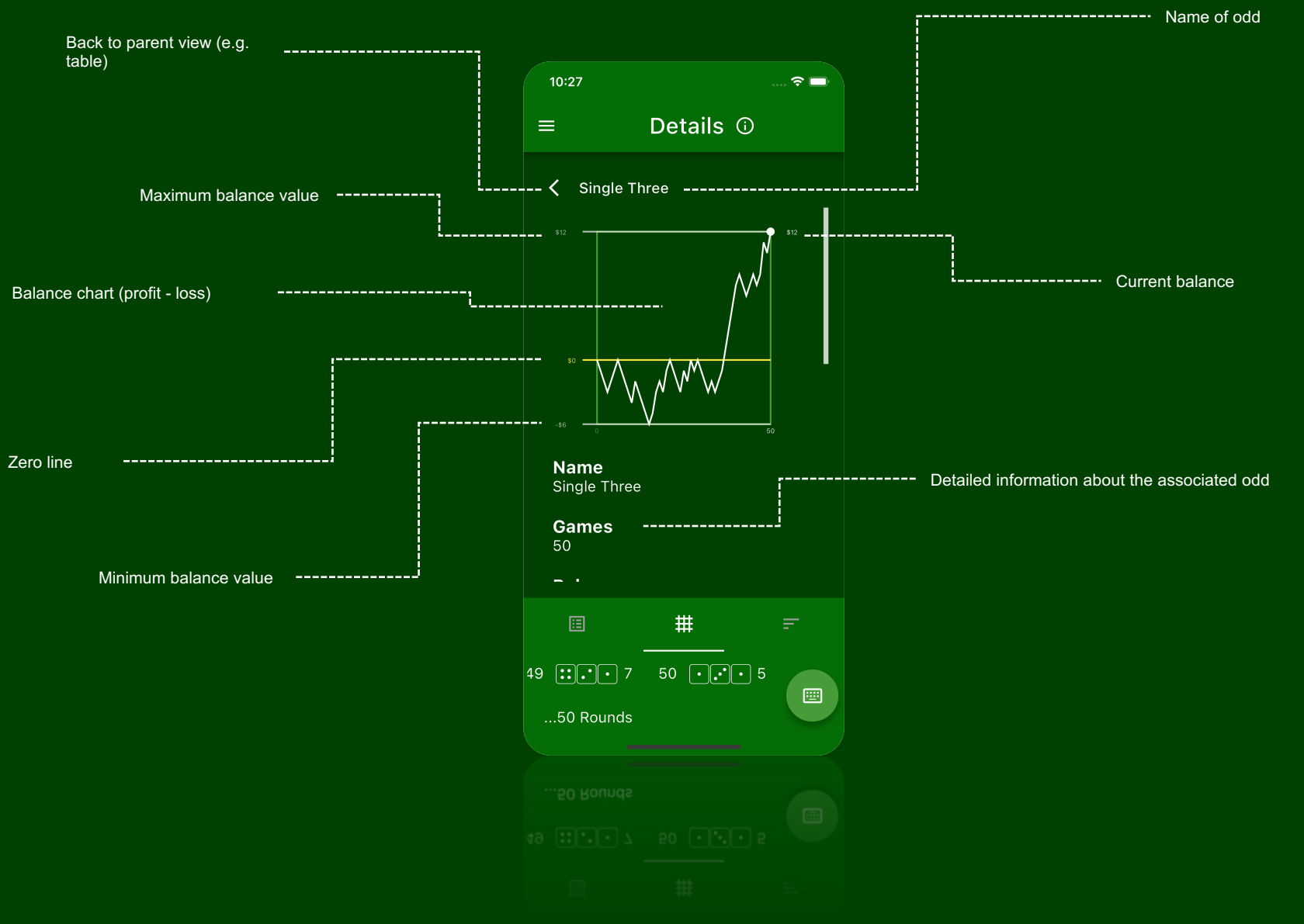

We would like to constantly improve our app. Do not hesitate to send us your suggestions: <a href="mailto:support@sicbodashboard.com">support@sicbodashboard.com</a>